# Instructie urendeclaratie EUR*flex* Konnekt

### <u>Stap 1</u>. Log in bij EUR*flex* Konnekt (<u>https://eurflex-kk.kentro.nl</u>) met je email en wachtwoord.

|         |                                                   |                                                       |          | EN INL |
|---------|---------------------------------------------------|-------------------------------------------------------|----------|--------|
|         |                                                   |                                                       |          |        |
| EURflex |                                                   |                                                       |          |        |
|         |                                                   |                                                       |          |        |
|         | Welkom bij EURflex k                              | Konnekt                                               |          |        |
|         | Welkom bij EURflex Konnektl                       |                                                       |          |        |
|         | Eurflex Konnekt is het portaal om je bij EURfl    | ex in te schrijven of je gewerkte uren te declareren. |          |        |
|         | Vul je e-mailadres in om je direct in te schrijve | en.                                                   |          |        |
|         | Welcome to EURflex Konnekt!                       |                                                       |          |        |
|         | EURflex Konnekt is the portal to register with    | EURflex or declare your working hours.                |          |        |
|         | Enter your email address to register directly.    |                                                       |          |        |
|         | Vul onderstaande gegevens in om in te logge       | n.                                                    |          |        |
|         |                                                   |                                                       |          |        |
|         | E-mail*                                           |                                                       |          |        |
|         | Wachtwoord*                                       |                                                       |          |        |
|         |                                                   | Wachtwoord vergeten                                   | Inloggen |        |

### Stap 2. Klik op Registreer uren.

| Home | Profiel 🗸 | Urenbriefjes 🗸   | Links + | Financiën 🗸 | Account instellingen - |
|------|-----------|------------------|---------|-------------|------------------------|
|      |           | Registreer uren  |         |             |                        |
|      |           | Overzicht urenbr | iefjes  |             |                        |

#### Stap 3. Kies juiste Jaar en Week.

## Gewerkte week en plaatsing selecteren

Selecteer het jaar en de week waarvoor de uren geboekt moeten worden.

| Jaar | 2024                        | • |
|------|-----------------------------|---|
| Week | Week 33 - 12 aug t/m 18 aug | • |

#### Stap 4. Selecteer de plaatsing waarvoor de uren geboekt moeten worden

Selecteer de plaatsing waarvoor de uren geboekt moeten worden

| Organisatie | Functie | Kostenplaats | Begindatum | Einddatum  | Loon € |
|-------------|---------|--------------|------------|------------|--------|
|             |         |              | 01-09-2023 | 31-12-2024 | 15,90  |
|             |         |              | 01-09-2023 | 31-08-2025 | 15,90  |

# Instructie urendeclaratie EUR*flex* Konnekt

<u>Stap 5</u>. In het scherm zie je nu 1 regel met de kostenplaats en daarnaast het uurtype L(oon)  $\rightarrow$  Normale uren L: 100% bruto uurloon

| EUR <i>flex</i> Home Home     | Profiel - Urenbriefjes - Links - Financiën - Account instellingen -                                                                                                    |
|-------------------------------|----------------------------------------------------------------------------------------------------|
| < Terug naar de vorige pagina |                                                                                                    |
| •                             | 2023 week 43                                                                                                    |
|                               | O Lirennegels koevoegen                                                                                                    |
| Uren boeken<br>Kostenplaats   | Let op: 15 minuten invoeren als 0.25: 30 minuten als 0.50: 45 minuten als 0.75   Uurtype L(oon) ma 23 di 24 wo 25 do 26 wr 27 za 28 zo 29   Normale uren L: 100% €15,90* 0,00 0,00 0,00 0,00 0,00 0,00 0,00 + minuten als 0.75 |
| TOTAAL                        | 0,00 0,00 0,00 0,00 0,00 0,00 0,00 0,00                                                                                                    |
| C Opnemen Verlofdagen         | tegoed: 8,79 opnemen 0,00 in uren                                                                                                    |
| Wgrgingen opstaan             | Köspt alles? Kik op accorderen voor doorsturen urenbrietje Verwijder urenbriet                                                                                                    |

- a. In het rode kader kunnen de gewerkte uren worden ingevoerd.
  - i. Als de volledige week in 1 keer is ingevoerd kun je gelijk de timesheet 'Versturen' (groene kader)
- b. Als je het rode kader per gewerkte dag invult en je wilt later in die week nog meer uren invullen, kies je voor '*Opslaan'* (*paarse kader*)
  - i. Het opgeslagen urenbriefje kun je op de Hompage terugvinden onder 'Controleer urenbriefje(s)' en 'Nog versturen'
  - *ii.* Na de laatste ingevoerde werkdag kun je de timesheet 'Versturen' (groene kader)
- c. Per gewerkt uur bouw je verloftegoed op. Het saldo staat in het blauwe kader. Om verlofuren op te nemen om uit te laten betalen typ je de gewenste hoeveelheid in het vakje naast je tegoed en kun je de timesheet '*Versturen' (groene kader).* Uiteraard kan je niet meer opnemen dan je hebt opgebouwd.
- d. Indien vereist door de opdrachtgever kun je in het oranje kader een toelichting geven op de ingevoerde uren
- e. Let op: Per budgetnummer slechts 1 urenbriefje invullen!!